## Getting Started How to Connect to Wi-Fi

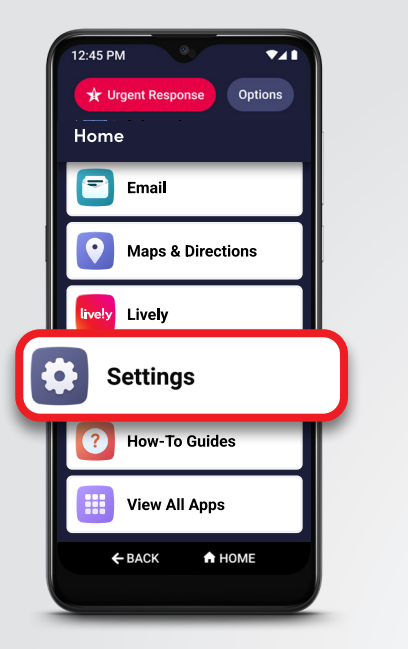

1 On the Home screen, DRAG to scroll down, and TAP **Settings**.

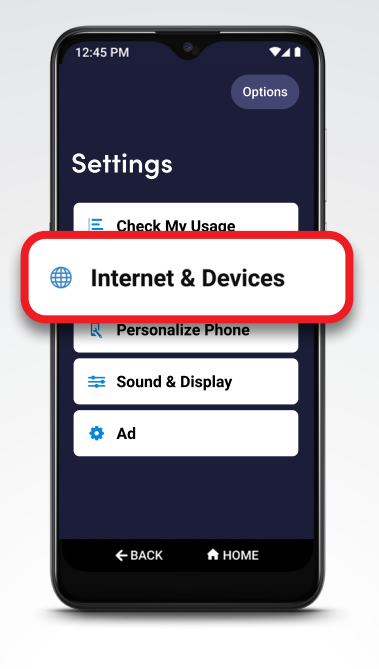

2 TAP Internet & Devices.

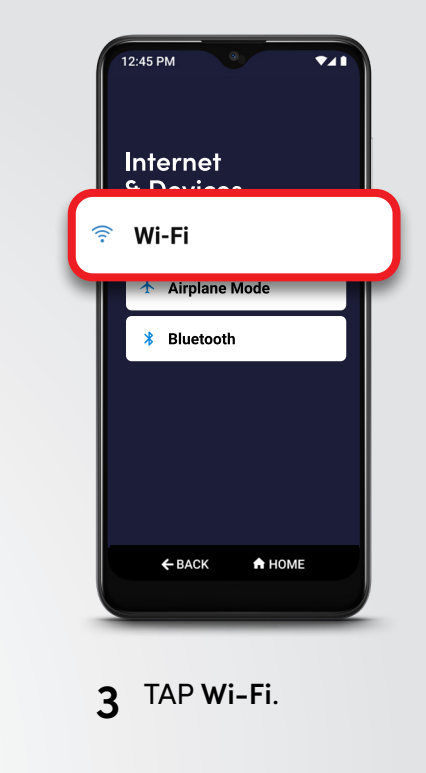

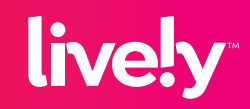

## Getting Started How to Connect to Wi-Fi (cont.)

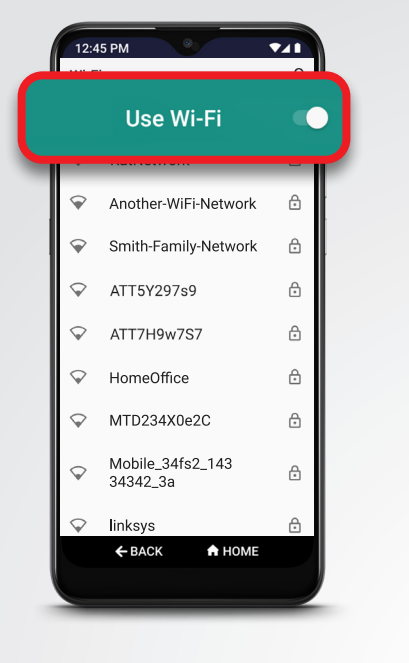

**4** TAP the **Use Wi-Fi** switch to turn on Wi-Fi.

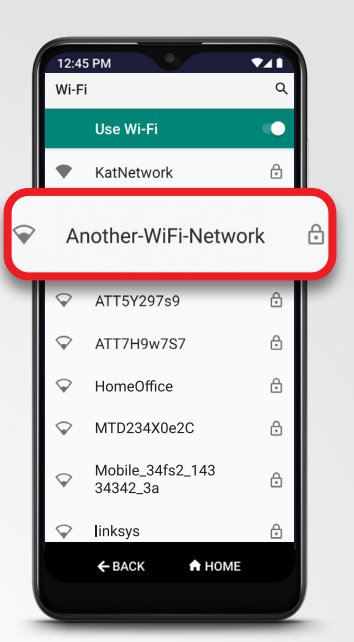

**5** TAP your network name from the list, enter your password and TAP **Connect**.

Use the inside cover of your user guide to take note of your Wi-Fi settings for future reference.

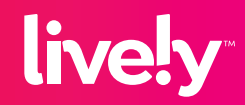